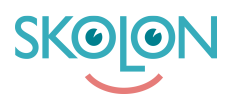

Knowledgebase > Partner > Economy > Discounts > Delete discount ladder

Delete discount ladder Ulf Kronsell - 2023-07-03 - Discounts

Click **Economy** and then **Discount codes** in the left menue. Click the tab **Discount Iadder.** Click the discount ladder you want to delete, in the bottom right corner click the button **Remove**.

**NOTE!** Orders/Licences with automatic renewal (subscriptions) will still get the discount from the discount ladder, even after it's been deleted, for subsequent renewals as long as the subscription is running.

| ✿ Home               | Order history Discount codes                                                                 |                                                            |                                                         |                               |
|----------------------|----------------------------------------------------------------------------------------------|------------------------------------------------------------|---------------------------------------------------------|-------------------------------|
| Activated demos      | Economy / Discount codes / Discourt                                                          | nt ladder                                                  |                                                         |                               |
| Economy              | School                                                                                       | Tools                                                      |                                                         | Discount                      |
| Licence management 8 | Select school                                                                                |                                                            |                                                         |                               |
| Tools                | Not all schools in Skolon are shown, only sc<br>Skolon", the discount ladder will be applied | hools that use or have used to "all". New schools are also | your tools via Skolon. However,<br>added automatically. | if you choose "All schools in |
|                      | Schools                                                                                      |                                                            | Schools                                                 |                               |
|                      | Q Searching for school                                                                       |                                                            |                                                         | + New customer                |
|                      | School                                                                                       | Status                                                     | Discount link                                           | Number of<br>schools          |
|                      | All schools in Skolon                                                                        | -                                                          | -                                                       | Information<br>missing        |
|                      | Skolonkommunen<br>115 teachers, 4436 students                                                | Existing customer                                          | -                                                       | 4                             |
|                      |                                                                                              |                                                            | Rows per page: 20                                       | • 1-1 of 1 < >                |
|                      | Terms of Service                                                                             | Support                                                    |                                                         | Remove Save                   |

Confirm removal by clicking **Remove**.

| ሰ Home               | Order history Discount codes                                                                                                    |                                        |  |  |
|----------------------|----------------------------------------------------------------------------------------------------|----------------------------------------|--|--|
| II. Activated demos  | Economy / Discount codes / Discount ladder                                                                                                    |                                        |  |  |
| Economy              | School                                                                                                    | Tools Discount                         |  |  |
| Licence management 8 | Select school Remove discount ladder                                                                                                    |                                        |  |  |
| III Tools            | Not all schools in<br>Skolon', the disc<br>Are you sure you want to remove the enti<br>discount ladder?<br>Removing discount ladders does not affer<br>purchases that have already been made o<br>subscriptions. | Antire antire ffect le or active       |  |  |
|                      | School                                                                                                    | Remove Discount link Number of schools |  |  |
|                      | All schools in Skolon -                                                                                                    | - Information missing                  |  |  |
|                      | Skolonkommunen<br>115 teachers, 4436 students Existing custo                                                                                                    | stomer - 4                             |  |  |